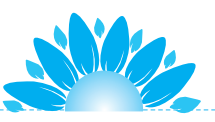

# 项目 17 神奇的按钮

按钮具有按下(高电平)和抬起(低电平)两种状态,默认 状态为抬起。生活中的按钮可以说无处不在,遥控器、计算器、 手机、计算机等各种电子设备上的按键,它们的功能与按钮一样。 本项目学习按钮模块的使用方法,编写代码通过按钮控制 LED灯。通过学习,掌握定义引脚为电平输入的方法和读取输 入信号的方法,使用循环结构编写代码实现控制要求。

MANNAN MANNAN

# 任务 17.1 简单的按钮

连接按钮模块,编写代码,实现简单的按钮功能:按下按钮,LED灯亮; 松开按钮,LED灯灭。

使用按钮控制 LED 灯的控制逻辑是,通过按钮输入的电平信号,经主板分析处理,再通过 LED 输出。主板分析处理的过程就是代码执行的过程。

### 1. 硬件及其连接

一个电子产品的开发过程要经历产品硬件开发和软件开发,硬件开发要进行电路原理图设计和 PCB 板图设计→ PCB 专业厂家制作 PCB →焊接电子元器件→调试产品→产品使用→小批量生产→小范围试用→产品定型→产品质检→生产许可→大批量生产→投放市场→售后服务。

学习时,硬件制作要花费一定费用,为了节约费用一般自己制作 PCB (相关制作方法这里不详述,读者可自行查阅资料),也可以用面包板和万能 板自己搭建。万能板正、反两面如图 17-1 所示,器件可以直接焊接在板上,这里不详述。

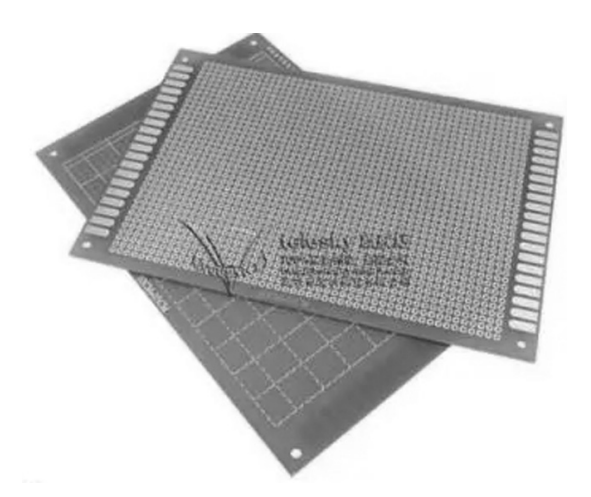

**图 17-1 万能板正、反两面** 面包板使用接插件即可实现电路搭建,无须焊接,因此更加安全、便捷,

#### Python 编程入门 (下)

缺点是有接触不良的现象,要注意检查和接插牢靠。下面具体介绍面包板及 其使用。

(1)面包板。面包板的种类很多,结构和作用不尽相同。如图 17-2 所示的面包板外观,左右两侧标有 – 和 + 符号的为电源插孔,中间部分标有字母和数字符号的是接线端子插孔。

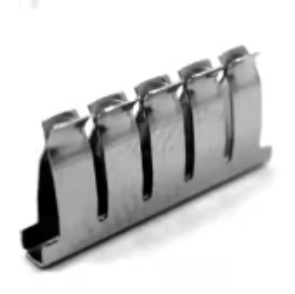

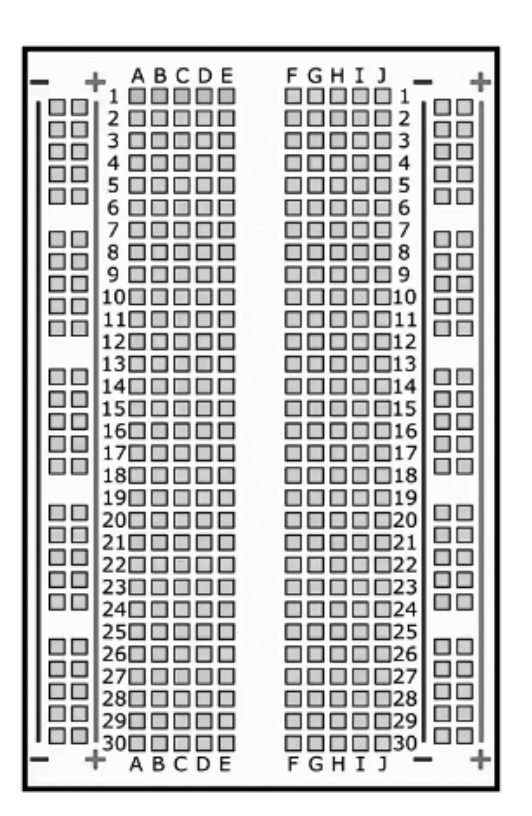

#### 图 17-2 面包板外观

只了解外观还不够,想要了解每个插孔的使用方法,还需要了解面包板的内部结构。如图 17-3 所示,黄色线条连接起来的插孔,代表它们是连通的一组。面包板的每一个接线插孔其实是一个个金属夹子,并且是 5 个一组排列的。如 A1、B1、C1、D1、E1 这 5 个插孔是一组,电路上是相通的。而 A1 孔不与 A2、B2、C2、D2、E2 相连,也不与 F1、G1、H1、I1、J1 相连。

(2)搭建电路。选择主板上引脚 3 为按钮信号输入,引脚 10 为 LED 信 号输出。这样,就可以正确使用面包板搭建电路了,读者可以自行搭建。本 项目不使用面包板,而使用小集成模块。

24

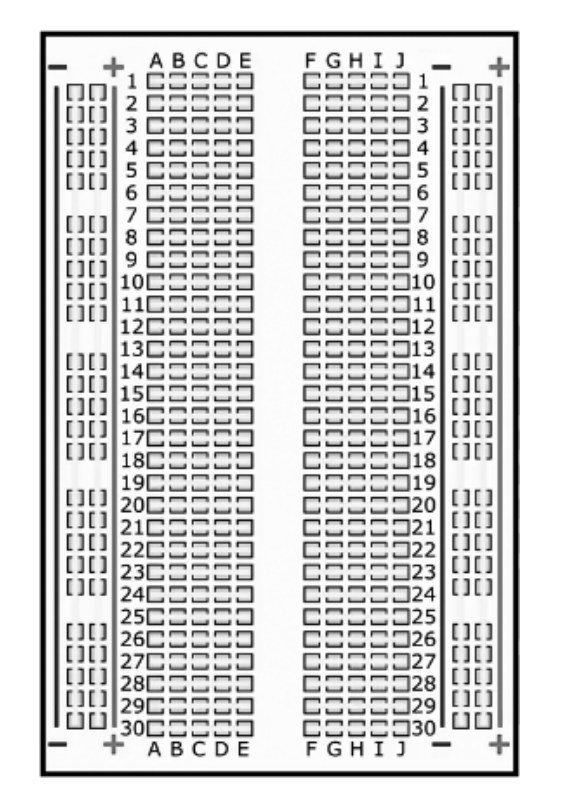

图 17-3 面包板的内部结构

图 17-4 中连接在引脚 3 上的小模块为按键,连接在引脚 10 上的小模块

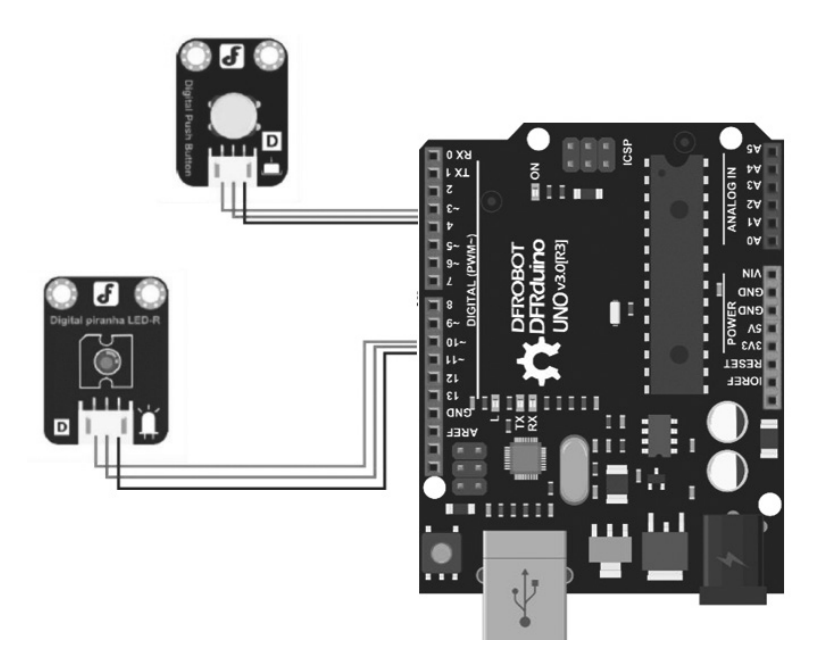

图 17-4 硬件接线图

25

#### Python 编程入门(下)

为指示灯,将小模块摆放整齐,一一核对避免出错。各小模块有3个引脚: 一个引脚接地(黑色线),一个引脚接电源正极(红色线),另一个引脚接信 号D(绿色线),小模块上都有标注。将按键小模块的信号线(绿色线)接 主板端口3,指示灯小模块信号线(绿色线)接主板引脚10,接好各小模块 的电源线,如图17-4 所示。

### 2. 程序设计思路

本项目是将输入输出通过主板 CPU 联系在一起的项目,这是智能控制的最基本的设计思想,一个智能控制系统要有输入输出设备,还要有大脑(CPU),又称为控制设备,如图 17-5 所示。编程时先要判断输入状态,按照输入状态的情况,经过 CPU 处理后,再控制输出动作。

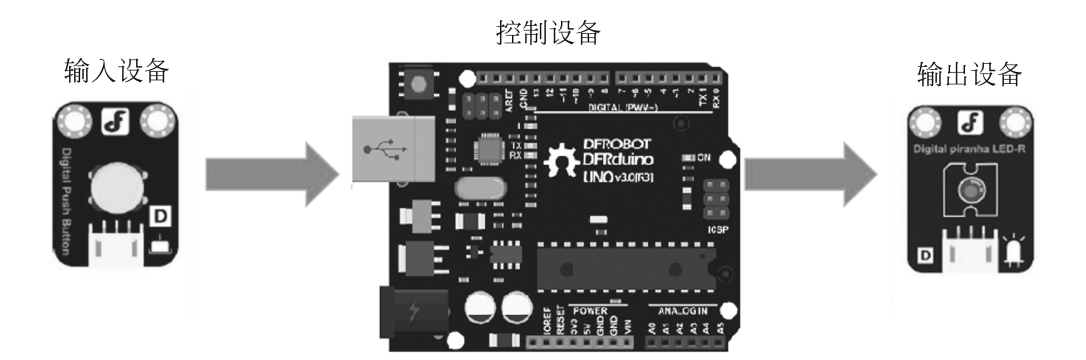

图 17-5 智能控制系统

#### 3. 代码编写

完成硬件接线,就可以编写代码了。打开 Mind+ 软件,按之前学习的 方法新建文件,并命名为"简单的按钮"。

本次任务没有延时,不需要导入时间库。LED 灯控制程序参照项目 15 中代码编写的方法编写,按照本次任务要求,编写按钮控制程序如图 17-6 所示。

注意:(1)初始化中,电平输入和电平输出的书写区别。

(2) 检测按钮状态是读取输入引脚的电平,指令是 read\_digital。

逐行检查代码,确认无误后,连接通信线上传至主板,单击"运行"按钮,

#### **项目17** 神奇的按钮

| 简单的按钮.py × |                                 |                      |  |
|------------|---------------------------------|----------------------|--|
| 1          | from pinpong.board import Board | J,Pin #导入主板和pinpong库 |  |
| 2          | Board("uno").begin()            | #主板初始化               |  |
| 3          | anniu=Pin(Pin.D3,Pin.IN)        | #初始化,引脚3为电平输入        |  |
| 4          | led=Pin(Pin.D10,Pin.OUT)        | #引脚10为电平输出           |  |
| 5          |                                 |                      |  |
| 6          | while True:                     | #循环开始                |  |
| 7          | if(anniu.read_digital()==1):    | #如果检测到按钮按下           |  |
| 8          | <pre>led.write_digital(1)</pre> | #高电平输出,LED灯亮         |  |
| 9          | if(anniu.read_digital()==0):    | #如果检测到按钮抬起           |  |
| 10         | <pre>led.write_digital(0)</pre> | #输出低电平, LED灯灭        |  |

#### 图 17-6 编写按钮控制程序

观察运行结果。如果代码没有错误,可以发现,没有任何操作时,LED灯不亮,相当于按钮抬起时的状态。当按下按钮时,LED灯亮,松开时LED灯灭, 实现了简单的按钮控制。

### 4. 保存项目

完成后,选择"项目"→"保存项目"命令,项目名称为"神奇的按钮", 选择保存位置,单击"保存"按钮即可。

下次需要使用该项目时可以直接打开已经保存的项目,方便查看和修改。

### 任务 17.2 延 时 灯

任务 17.1 实现了当按钮按下,灯亮;按钮松开,灯马上熄灭。对于有些 控制场合,需要灯延长一段时间再灭,如楼道灯。下面制作一种延时灯,按 下按钮,灯亮,松开按钮时,等待一段时间后灯自动熄灭。

### 1. 任务描述

按下按钮灯亮,松开按钮3秒后灯灭。

#### 2. 任务分析

硬件接线与任务 17.1 相同,不改变引脚号。硬件和接线方法参照图 17-4。

### Python 编程入门 (下)

# 3. 程序设计思路

最简便的方法是在任务 17.1 的基础上修改程序,在循环语句中增加延时,只需要一个判断语句就可以了。这里需要导入时间库。

# 4. 编写代码

按照上述思路,编写代码。打开项目"神奇的按钮",按之前所学方法新建文件,命名为"延时灯"。复制之前的代码,再修改,代码参考如图 17-7 所示。

| 延时灯.py × |                                                      |  |  |  |
|----------|------------------------------------------------------|--|--|--|
| 1        | from pinpong.board import Board,Pin   #导入主板和pinpong库 |  |  |  |
| 2        | import time #导入时间库                                   |  |  |  |
| 3        | Board("uno").begin()     #主板初始化                      |  |  |  |
| 4        | anniu=Pin(Pin.D3,Pin.IN) #初始化,引脚3为电平输入               |  |  |  |
| 5        | led=Pin(Pin.D10,Pin.OUT)    #引脚10为电平输出               |  |  |  |
| 6        | while True:                                          |  |  |  |
| 7        | if(anniu.read_digital() == 1): #如果检测到按钮按下            |  |  |  |
| 8        | <b>led.write_digital(1)</b> #高电平输出, LED灯亮            |  |  |  |
| 9        | time.sleep(3) #延时3秒                                  |  |  |  |
| 10       | <b>led.write_digital(0)</b> #低电平输出, LED灯灭            |  |  |  |

#### 图 17-7 "延时灯" 代码

连接通信电缆,单击"运行"按钮,观察程序运行结果。此时,按下按钮,LED灯亮,松开后,LED灯继续保持亮的状态,3秒后自动熄灭。实现了延时灯的效果。

# 任务 17.3 扩展阅读: 电平信号

常见的电平标准有 TTL、COMS、LVDS、ECL、RS232、RS485 等,其中包含切换速度较快的 LVDS、GTL、CMOS,每种电平的供电电压和电平标准不一样。

TTL(Transistor-Transisitor Logic,晶体管-晶体管逻辑)电平信号使用

得最多,通常数据表示采用二进制,+5V等价于逻辑1,0V等价于逻辑0, 这被称作TTL信号系统,是计算机处理器控制的设备内部各部分之间通信 的标准技术。

在数字电路中,由 TTL 电子元器件组成的电路就是 TTL 电路。电路的 第一代是电子管,第二代是晶体管,这段时期,集成电路发展迅猛,各大厂 商竞相出台自己的电平标准,导致各芯片之间的连接出现一些接口电路,这 也导致额外的浪费,后来各大生产商统一了晶体管的集成电路的端口电平的 范围,这就是 TTL 电平。

电平是个电压范围,规定输出高电平大于 2.4V,输出低电平小于 0.4V。 在室温下,一般输出高电平是 3.5V,输出低电平是 0.2V。最小输入高电平 是 2.0V,最大输入低电平是 0.8V,噪声容限是 0.4V。

# 任务 17.4 总结与评价

(1)展示作品,交流自己学习中的发现、疑问和收获。

(2)思考:

① 更换不同的引脚,编写程序实现按钮功能。

② 按钮控制 LED 灯有多种方式,除了本项目描述的,还有其他方式。

按下按钮,灯亮并保持,再按下按钮灯灭并保持,尝试编写程序实现这 样的按钮控制方式。

(3)项目17已完成,在表17-1中画☆,最多画3个☆。

#### 表 17-1 项目 17 评价表

| 评价描述                  | 评 价 结 果 |
|-----------------------|---------|
| 能编写任务 17.1 中的代码,并测试成功 |         |
| 能编写任务 17.2 中的代码,并测试成功 |         |
| 经过检查和校对,能主动发现编写错误,并修正 |         |
| 能对原程序做适当修改,并测试成功      |         |